健幸スマイルスタジオ ユーザーガイド Ver2.3

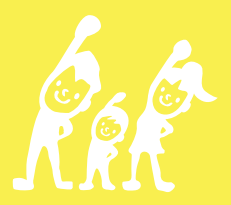

- 1) お申し込み 予約システムでのお申し込み
- 2) プラン選択

プラン選択~決済用クレジットカードの登録

- 3) アンケートの回答
- **4)教室予約** 教室の検索・予約
- **5)受講** オンライン(Zoom)での受講
- **6)プラン変更** 休会、退会

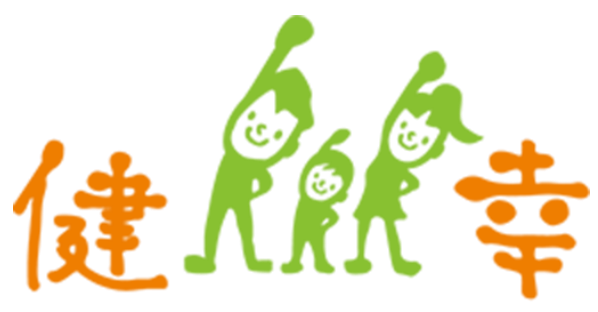

**Smart Wellness Smile Studio** 

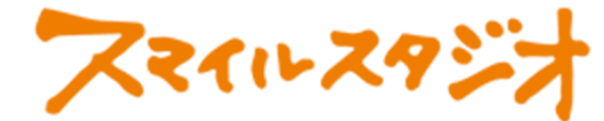

# ①お申し込み画面で、お客様情報を入力します。

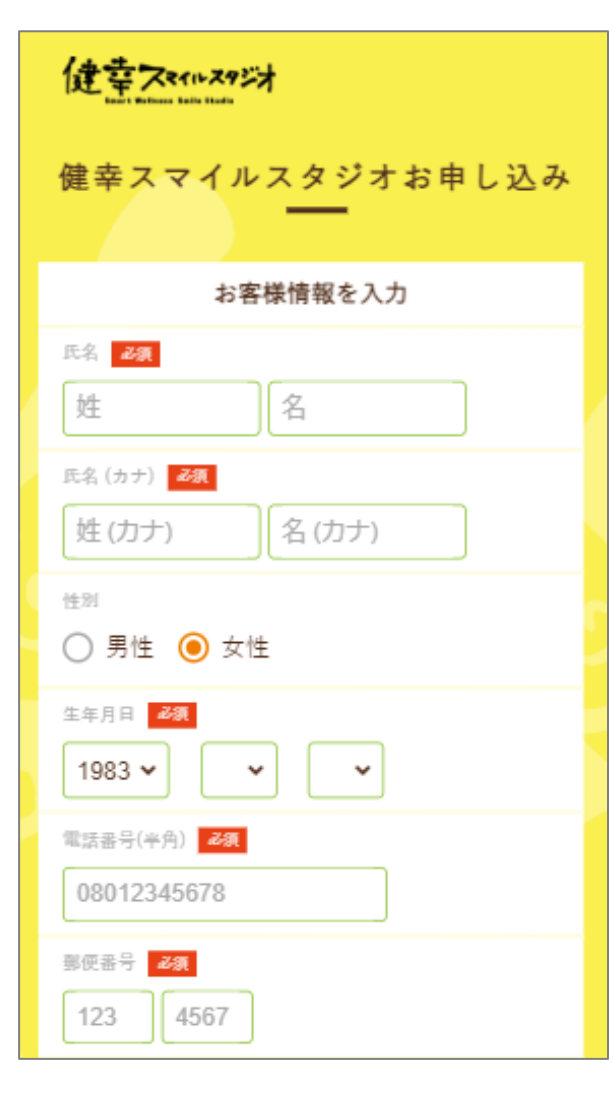

#### **docomo、SoftBank、au の** メールをご利用の方へ

携帯メール(docomo、SoftBank、au) の場合、予約メールが届かないことがある ため、会員登録前に 「@em.hacomono.jp」から届くメール の受信許可設定をお願いいたします。

## ②利用規約に同意し、[申し込み]ボタンを押します。

| 血圧症候群<br>④現在妊娠中であり、過去に、次のいず<br>れかの疾患・症状があった→後期流産・ |  |
|---------------------------------------------------|--|
| □ 早産、常位胎盤早期剥離、妊娠高血圧腎<br>症                         |  |
| 下記規約に同意の上、【申し込み】ボタンを押して<br>ください。                  |  |
| ✓ 利用規約に同意する                                       |  |
|                                                   |  |
| 甲し込み                                              |  |

## ③ 入力したメールアドレス宛に確認メールが届きます

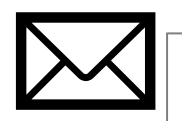

#### 健幸スマイルスタジオ メールアドレス の確認

下記の URL にアクセスして、メールアドレスの確 認を行ってください。

その後、マイページより「プラン新規契約」を選択 してください。

https://smilestudio.hacomono.jp/api/member/ members/mail-address-confirm-complete? token=a50b5e8eddd378ab6667fd73a8fe6163 04c561198206a462292675785df3f80a

<お問い合わせ先> 一般社団法人健幸子育て応援隊 (業務代行:つくばウエルネスリサーチ) TEL:04-7128-5514 e-mail:smilestudio@swc-c.jp 教室予約・マイページはこちら https://smilestudio.hacomono.jp

※ 当メールは送信専用アドレスからお送りしていま す。返信頂いてもご回答できませんのでご了承くださ い。

※ このメールに心あたりがない場合は、第三者が メールアドレスの入力を誤った可能性があります。 その際け、大変お毛数ではございますが、メールを破  ④ メールに記載されたURLにアクセスすることで お申し込みが完了します

| 健業 |                                                                 |
|----|-----------------------------------------------------------------|
| <  | メールアドレス認証                                                       |
|    | メールアドレスの確認手続きが完了しました。                                           |
| こプ | の後、マイページより「プラン新規契約」を選択してく<br>ださい。<br>プラン新規契約完了後に、予約スケジュールよりご希望の |
|    |                                                                 |
|    | マイペーシに移動                                                        |

# 2) プラン選択の流れ

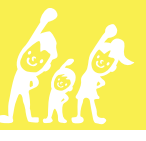

# ① [マイページに移動]を選択します

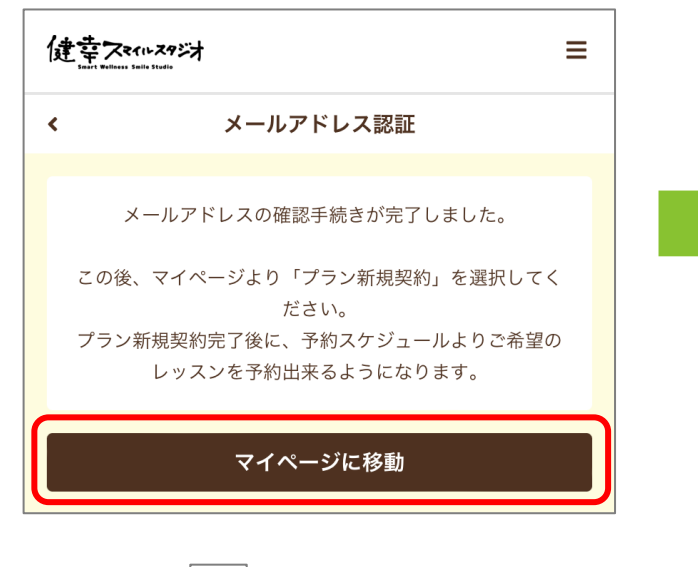

※右上の から[マイページ]を選択 でもかまいません。

| 健幸ス*(1+24)动                   |                                  | ≡    |
|-------------------------------|----------------------------------|------|
|                               | <b>健幸 花子</b><br>takahashi©twr.jp |      |
| 契約・申込<br><b>レン</b><br>プラン新規契約 | <b>陸</b> 利購入                     |      |
| 購入・利用履歴<br>・<br>運<br>契約・申込状況  | 所持權利                             | 購入履歴 |
| 7077-10                       |                                  |      |

② マイページから[プラン新規契約]を選択します

# ③ お住いの地域を選択します

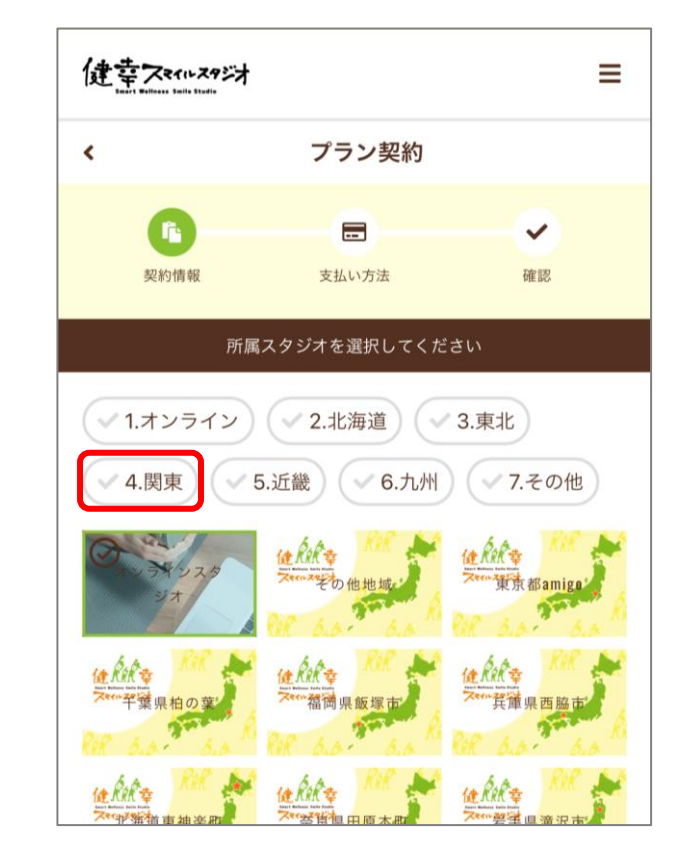

A オンラインではなく、必ずお住まい の地域を選択してください。

オンラインスタジオはどの地域の プランでもご参加いただけます。 ④ 所属スタジオ(お住いの市町村等)を選択し、 契約プランを確認の上、[次へ]

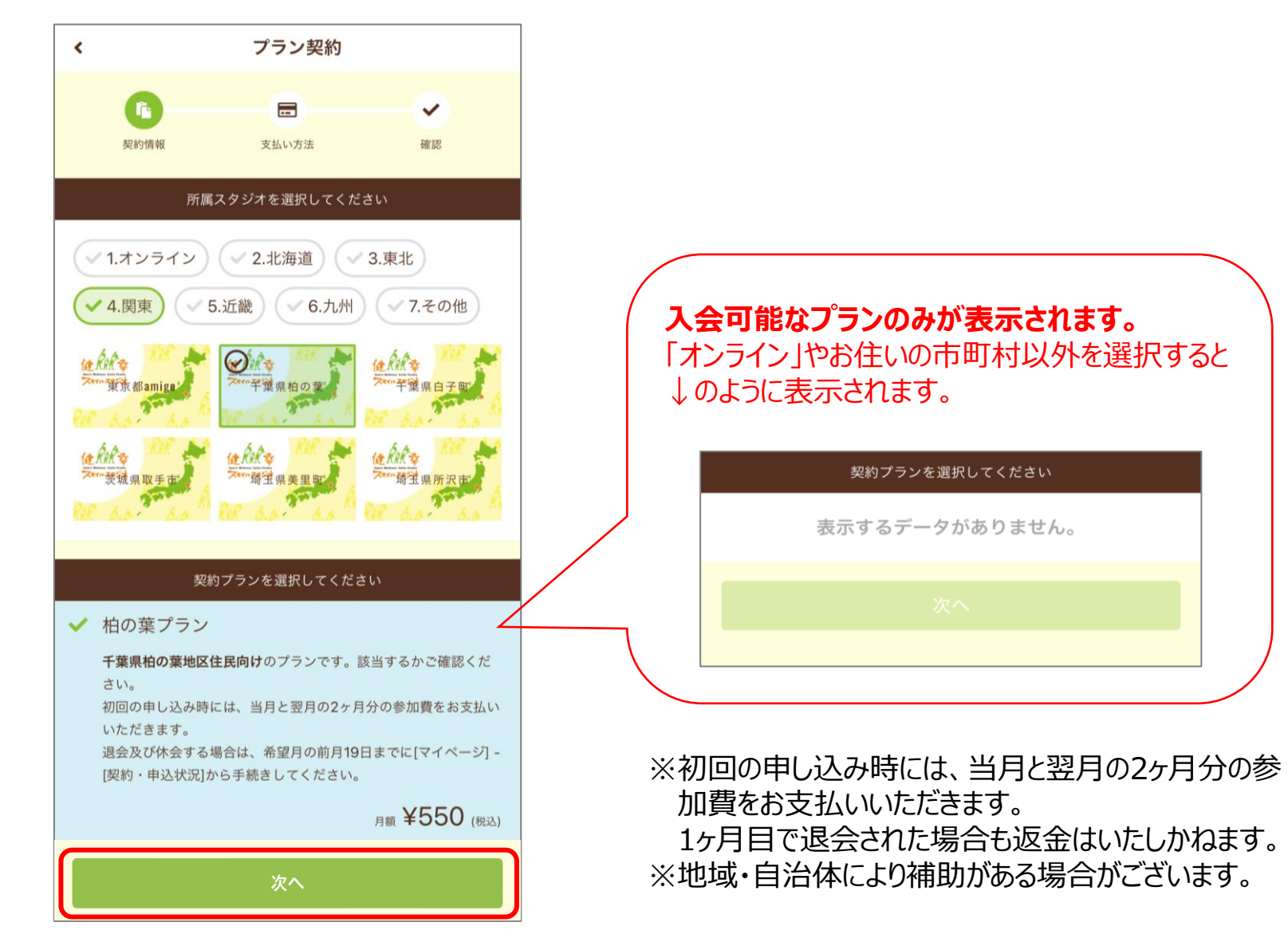

#### ⑤ クレジットカードを登録し、[次へ]

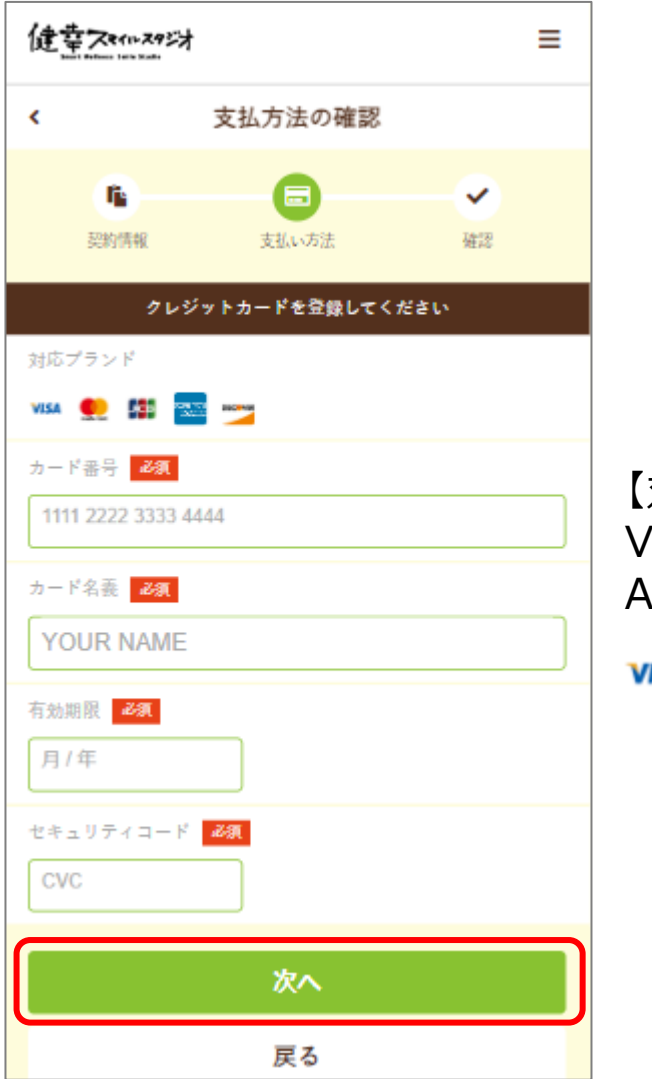

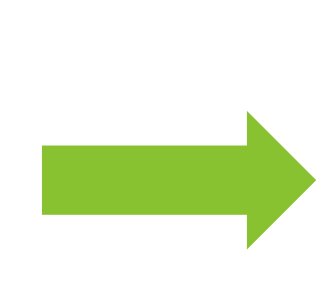

【対応ブランド】 Visa、Master、JCB、 Amex、Dinners

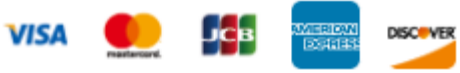

#### ⑥ プラン契約の確認画面が表示されます 確認の上、[プランを契約する]を選択します

| 健幸スモイル 29 | 対                           | ≡        |
|-----------|-----------------------------|----------|
| <         | プラン契約の確認                    |          |
| 下<br>契約情報 | 支払い方法                       | を認       |
| 購入明細      |                             |          |
| 項目        |                             | 金額 (税込)  |
| 教室参加費 初月3 | 会費(2023年8月)                 | ¥550     |
| 教室参加費 月会! | 費(2023年9月)                  | ¥550     |
| の支払いカード   | 老加書初月会書](2                  | 022 - 50 |
| 8/2025    | **-4242 wss<br>新しく利用カードを登録す | 3        |
| 所属店舗      |                             |          |
| 健幸スマイル    | レスタジオ                       |          |
|           |                             |          |
|           | プランを契約する                    |          |
|           | 戸ろ                          |          |

#### ⑦ プランの契約が完了します

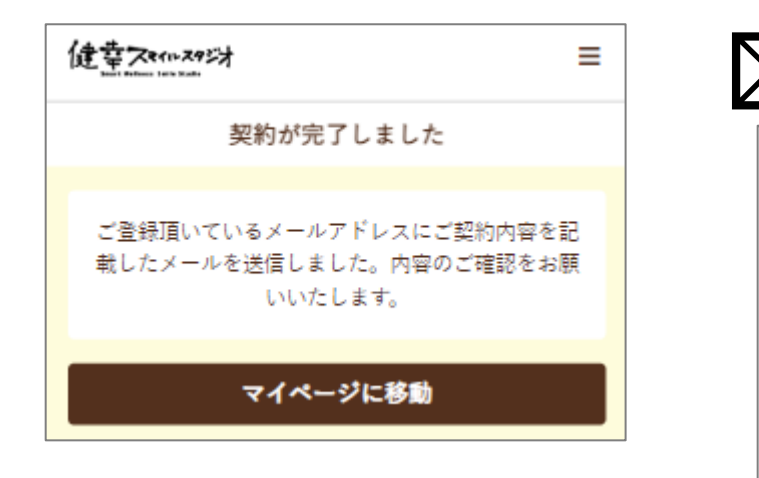

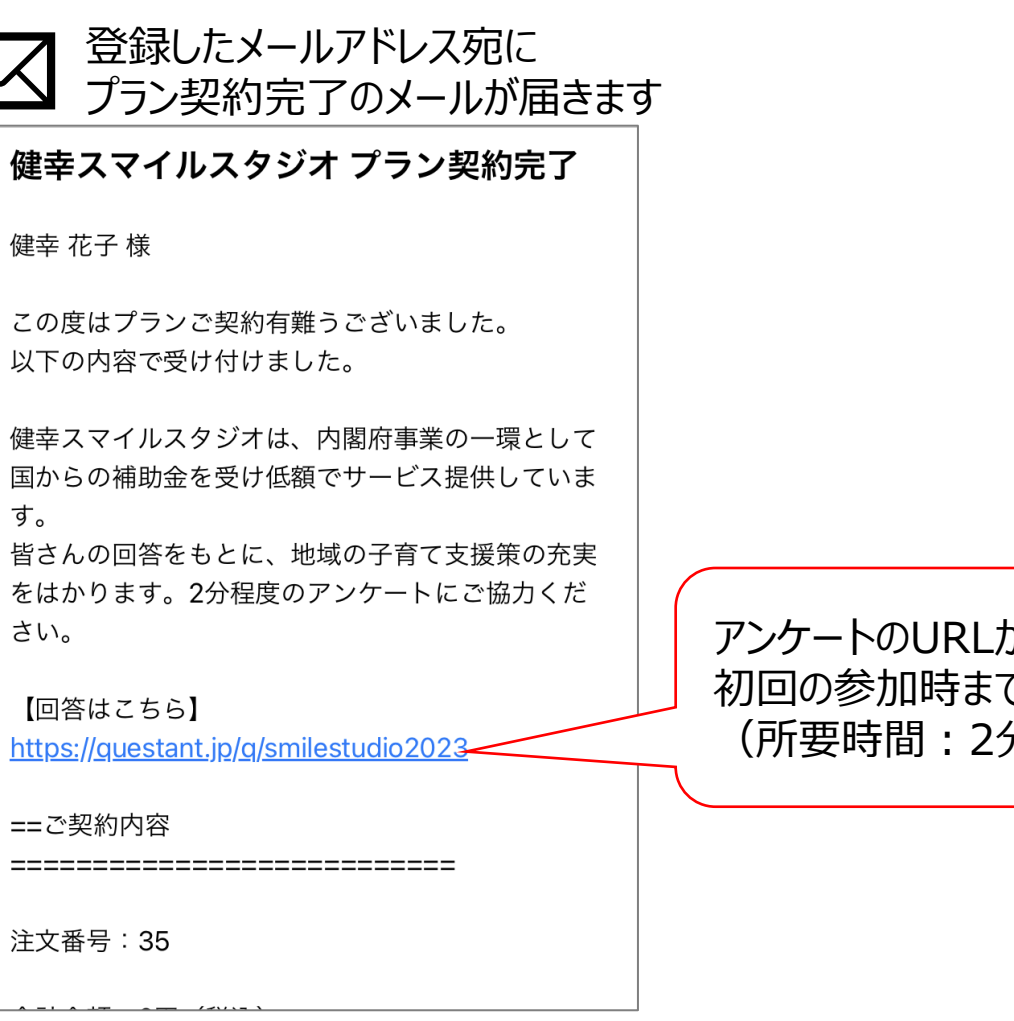

アンケートのURLが記載されていますので、 初回の参加時までに回答をお願いいたします。 (所要時間:2分程度)

# 3) アンケートの回答

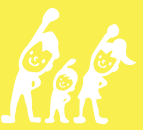

① 初回参加時までに、プラン契約完了メールに記載されている URLからアンケートにご回答ください。(所要時間:2分程度)

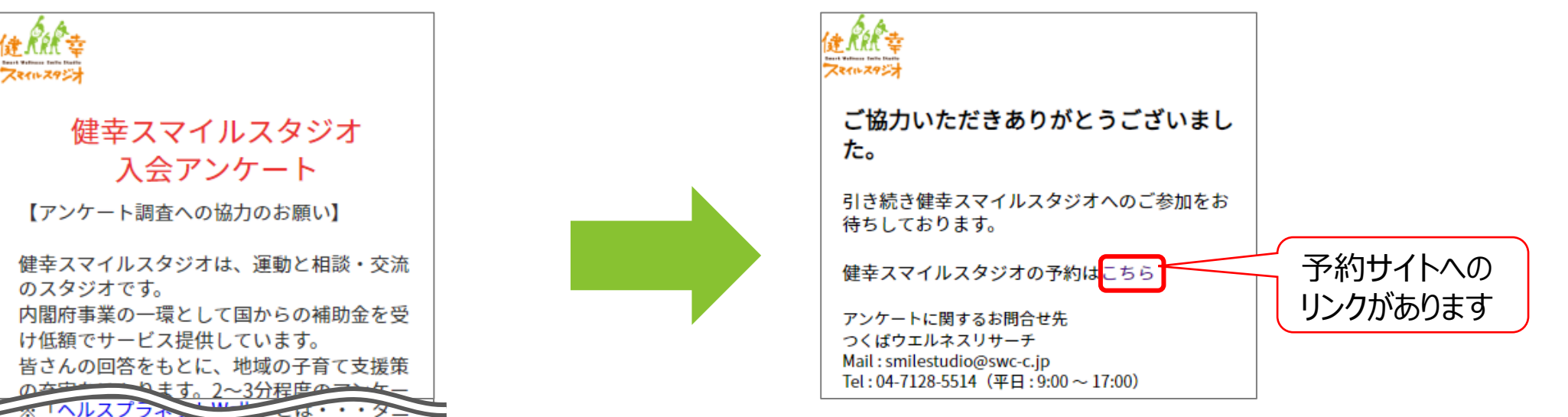

② 最終設問まで回答します。

タの歩数計と同じアルゴリズムを搭載した歩 数計アプリです。

【お問合せ先】

つくばウエルネスリサーチ Mail: smilestudio@swc-c.jp Tel: 04-7128-5514 平日午前9時~午後5時 (土・日・祝日・年末年始除く)

回答する

# 4) 教室予約の流れ

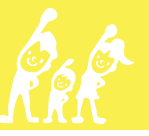

①マイページ右上の 📃 を選択します 2メニューの[予約スケジュール」を選択します

③ 店舗を選択します

(オンラインスタジオまたは地域の対面スタジオ)

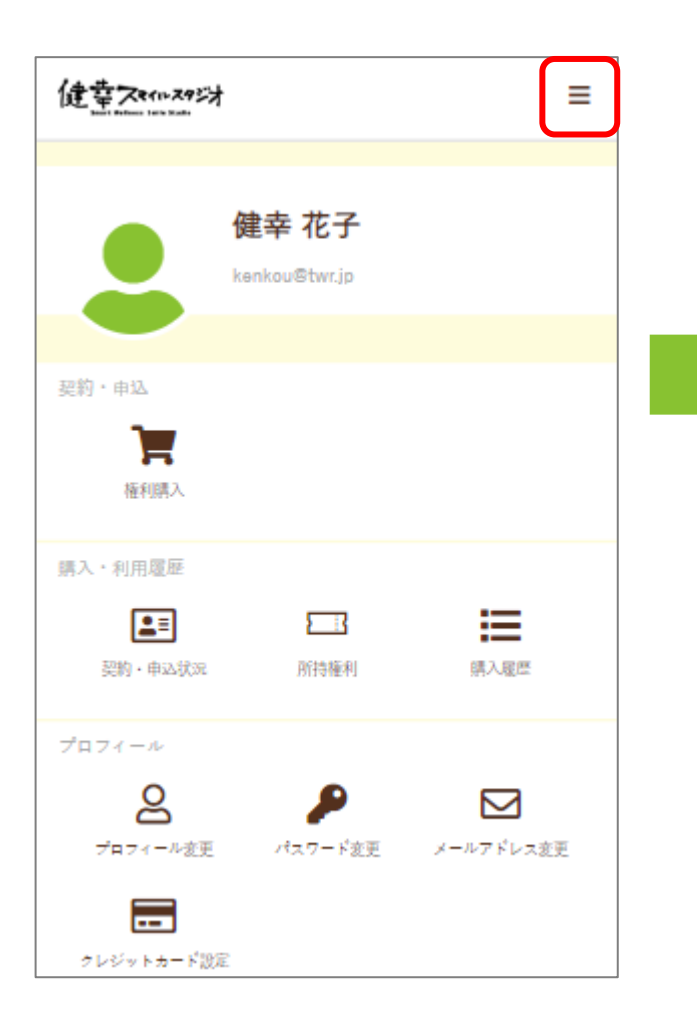

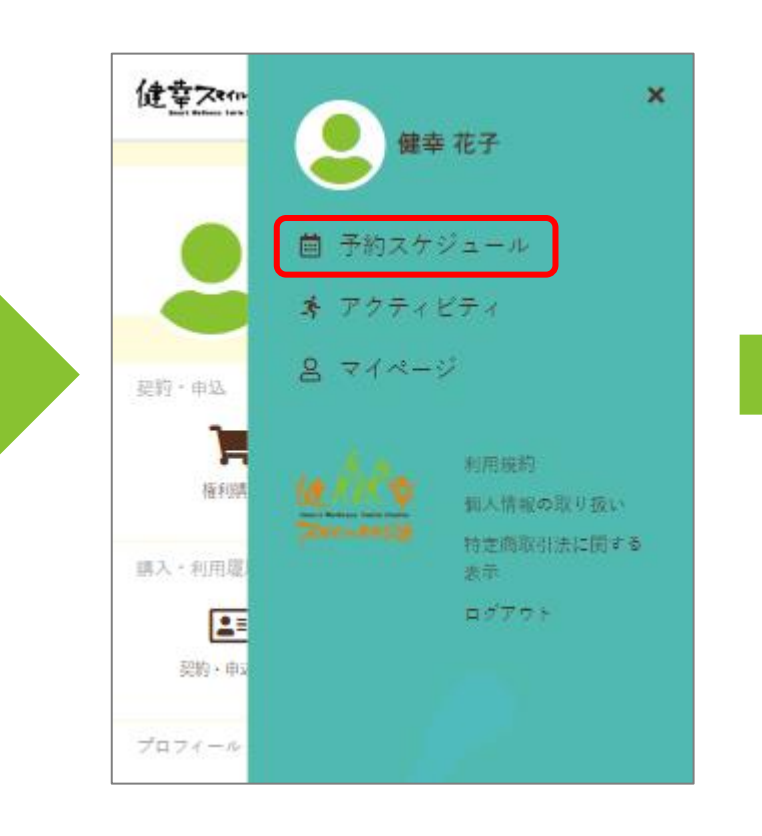

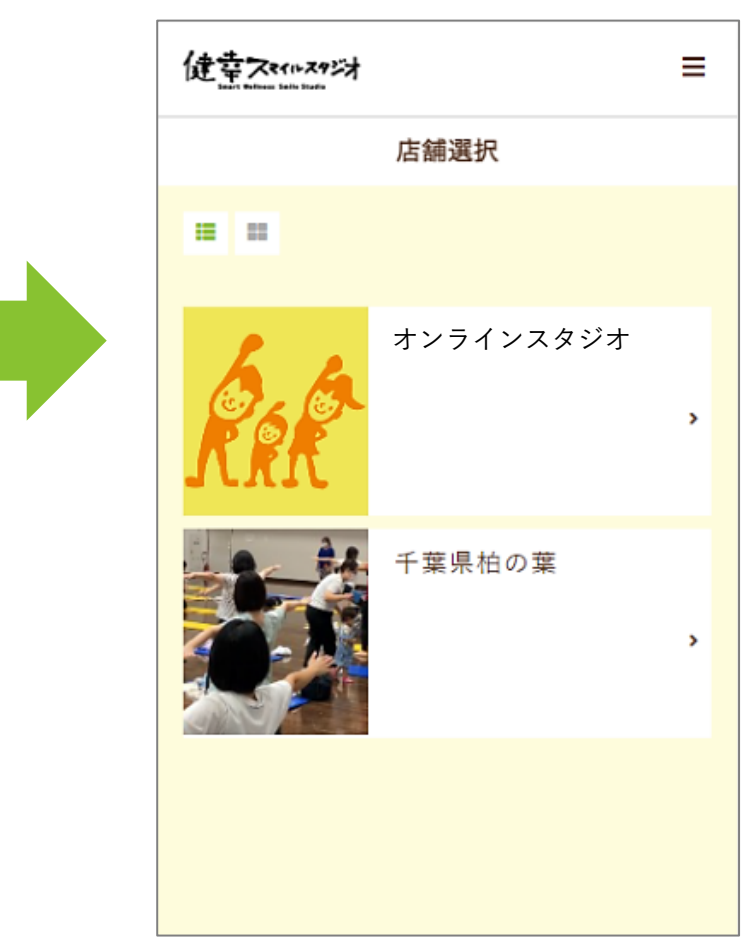

④ 表示するカレンダーを週単位で切り替えたり 特定の日付で絞り込むことができます

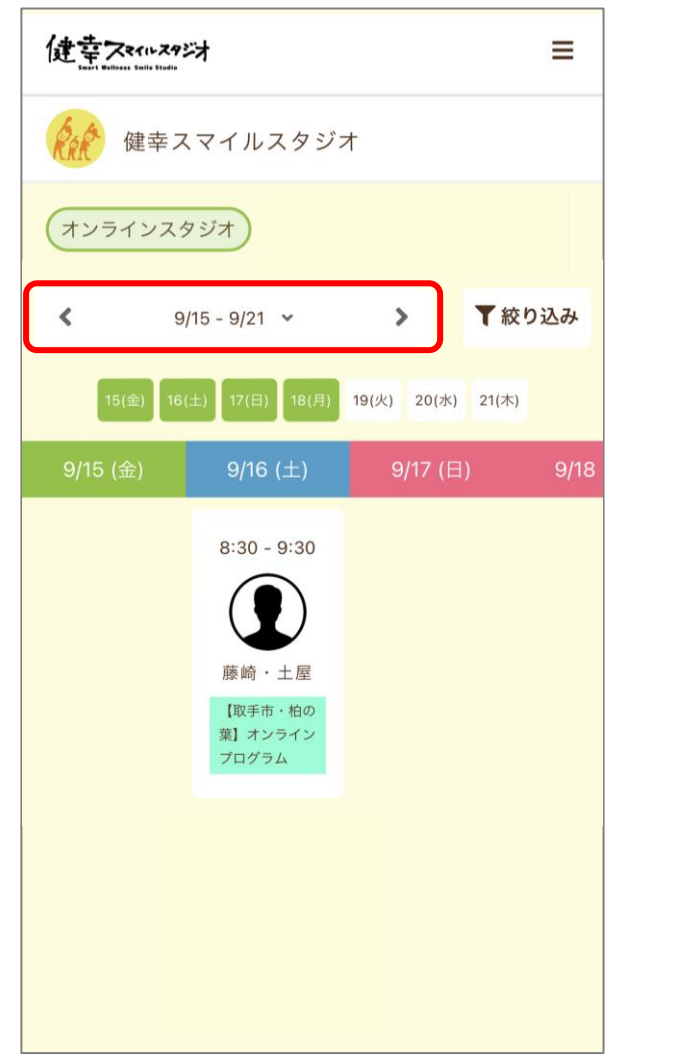

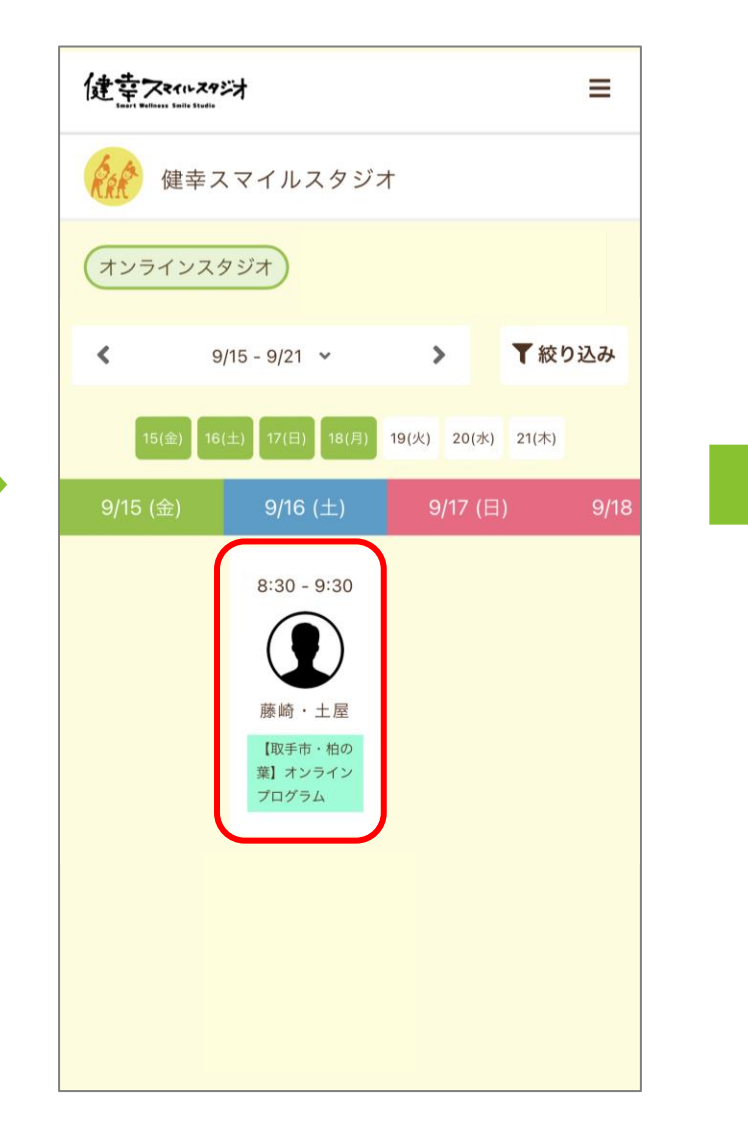

⑤ 予約したい教室枠を選択します

### ⑥ [プランで予約する]を選択します

| 健幸不           | イルスタジオ                                                                                | ≡ |
|---------------|---------------------------------------------------------------------------------------|---|
| <             | 教室詳細                                                                                  |   |
| 0             | 健幸スマイルスタジオ<br>オンライン教室<br>8/31 (木) 11:30 - 12:30<br><sup>鈴木&amp;田中</sup> 産婦向けオンラインプログラ |   |
| プログラム<br>産卵向け | の特徴                                                                                   |   |
|               | 残り予約可能数: <b>76</b>                                                                    |   |
|               | 国 プランで予約する                                                                            |   |
|               | 戻る                                                                                    |   |
|               | 鈴木&田中                                                                                 |   |

※[予約するにはチケットが必要です。]と表示 された場合はマイページから[プラン新規契約] をしてください。 ⑦ [予約完了]画面が表示されます

| 健幸スペルスクジオ 三                                                                                 |
|---------------------------------------------------------------------------------------------|
| 予約完了                                                                                        |
| <b>予約が完了しました</b><br>メールに記載されている注意事項をご確認の上、記<br>載の時刻までにご参加ください。<br><b>芭 Googleカレンダーに追加する</b> |
| 予約を続ける                                                                                      |
| 予約内容を確認                                                                                     |

# 続けて予約するには[予約を続ける]を選択します 予約内容を確認するには[予約内容を確認]を選択します

| 登録され | たメールアドレスへ「予約完了メ                                     | ール」が届きます。 |
|------|-----------------------------------------------------|-----------|
|      | 健幸スマイルスタジオ 予約完了メール                                  |           |
|      | 健幸 花子 様                                             |           |
|      | ご予約ありがとうございます。                                      |           |
|      | 以下の内容を承りましたのでご確認ください。                               |           |
|      |                                                     |           |
|      | 日時:2023年08月31日(木) 20:00~21:00                       |           |
|      | 店舗: 健幸スマイルスタジオ                                      |           |
|      | ルーム: オンライン教室                                        |           |
|      | スタッフ: 田中&佐藤                                         |           |
| ます   | プログラム:産婦向けオンラインプログラム                                |           |
|      |                                                     |           |
|      | * 当メールは送信専用アドレスからお送りしていま<br>す。返信頂いてもご回答できませんのでご了承くだ |           |

#### <予約の確認・キャンセル方法>

①右上の ≡ を選択し、 メニューの[アクティビティ」を選択します

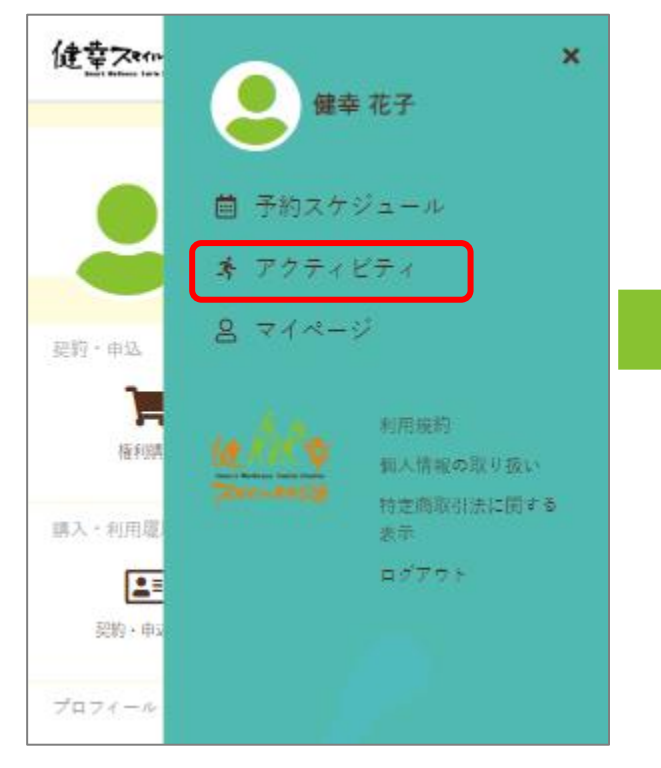

# ②[次回予約]を選択します 予約している教室が確認できます

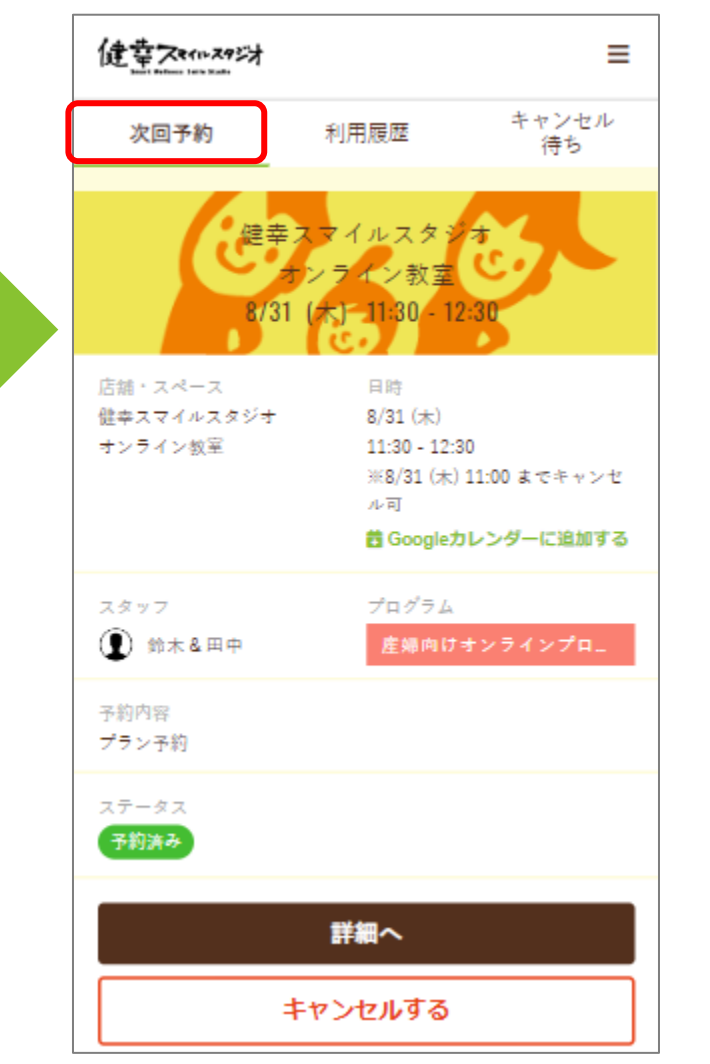

→[詳細へ] 教室の詳細が確認できます

#### →[キャンセルする] 確認画面で[キャンセルする]を選択すると 予約がキャンセルされます

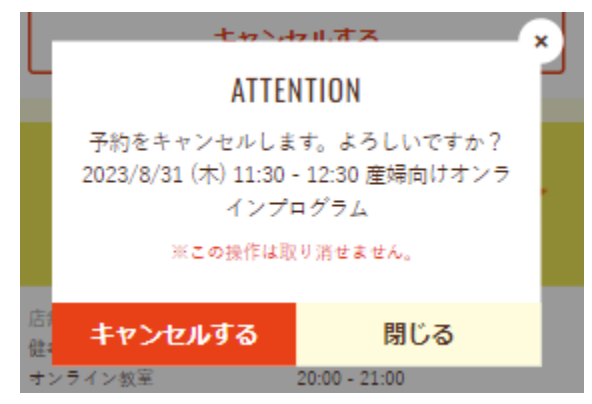

# 4) オンライン受講の流れ

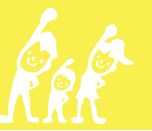

## 【受信したメールから受講する方法】

予約された時間前(約60分前)になると[ご予約確認メール(レッスン開始前)]が届きますので、記載されている配信URLを選択します

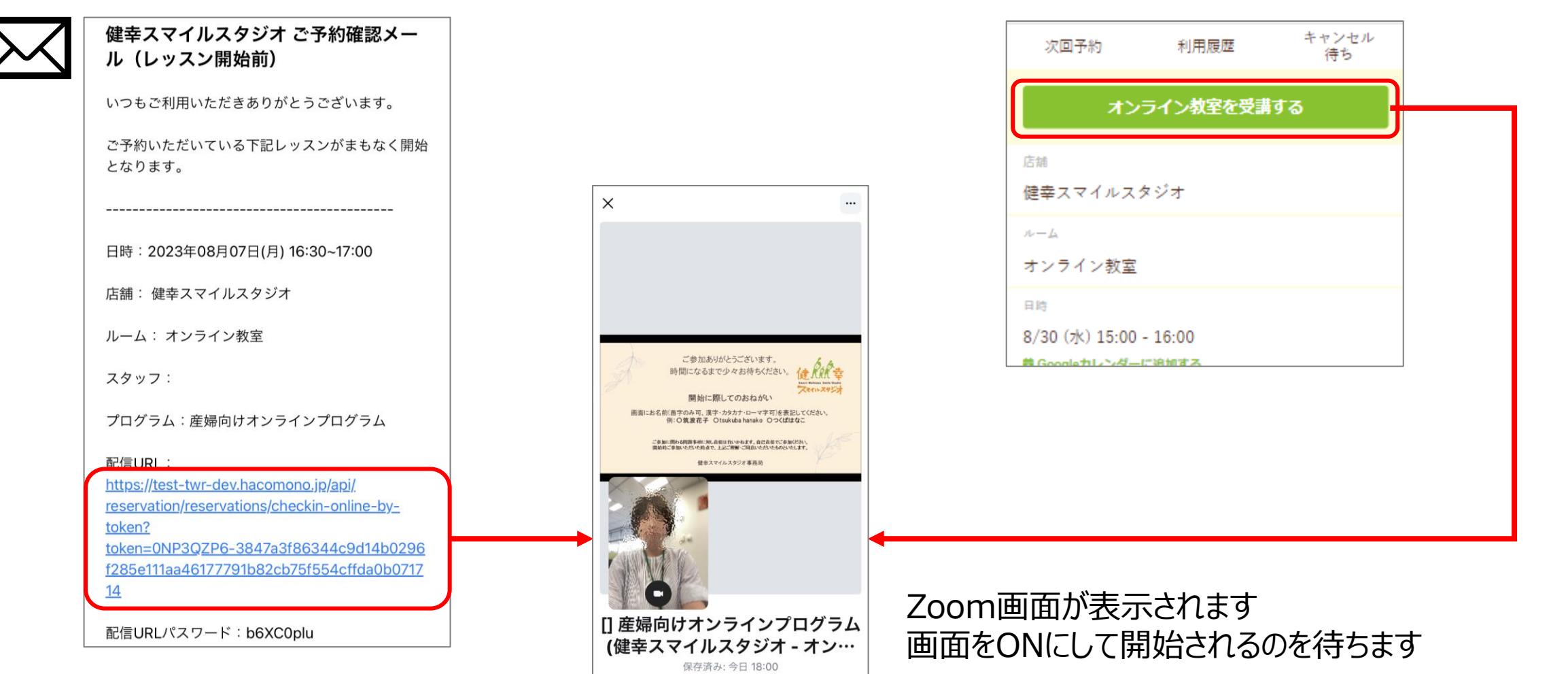

ホストによってこのミーティングが開始されるのを 待機しています ホストのサインイン

【予約サイトのマイページから受講する方法】

予約サイトのメニューから[アクティビティ]を選択します

受講したい教室の[詳細へ]→[オンライン教室を受講する]を選択

# 5) プラン変更・退会の流れ

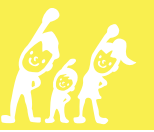

【フランの変更方法】「標準プラン」→「休会プラン」、「休会プラン」→「標準プラン」などプランを途中で変更することができます (当月19日までに手続き→翌月より適用)

①右上の ■ を選択し、
 ジ [契約・申込状況]を選択します
 メニューの[マイページ]を選択します

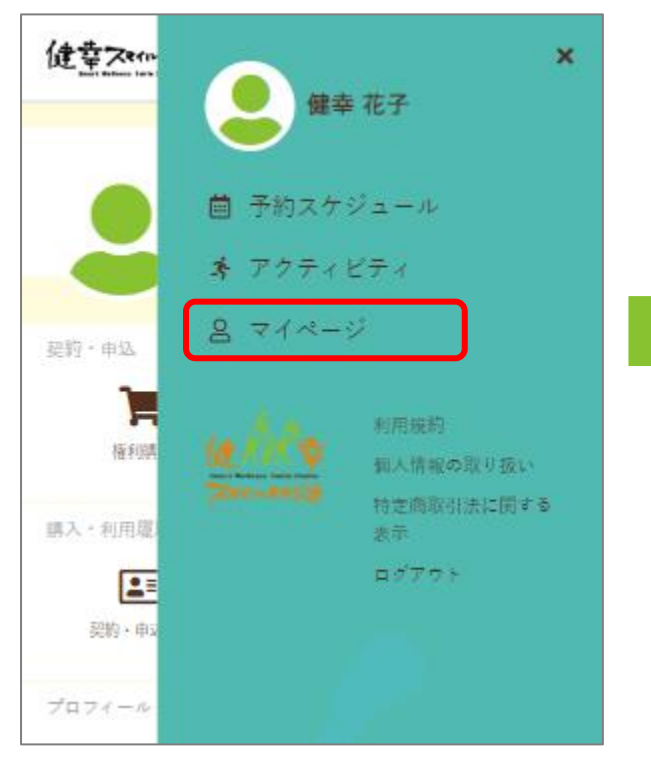

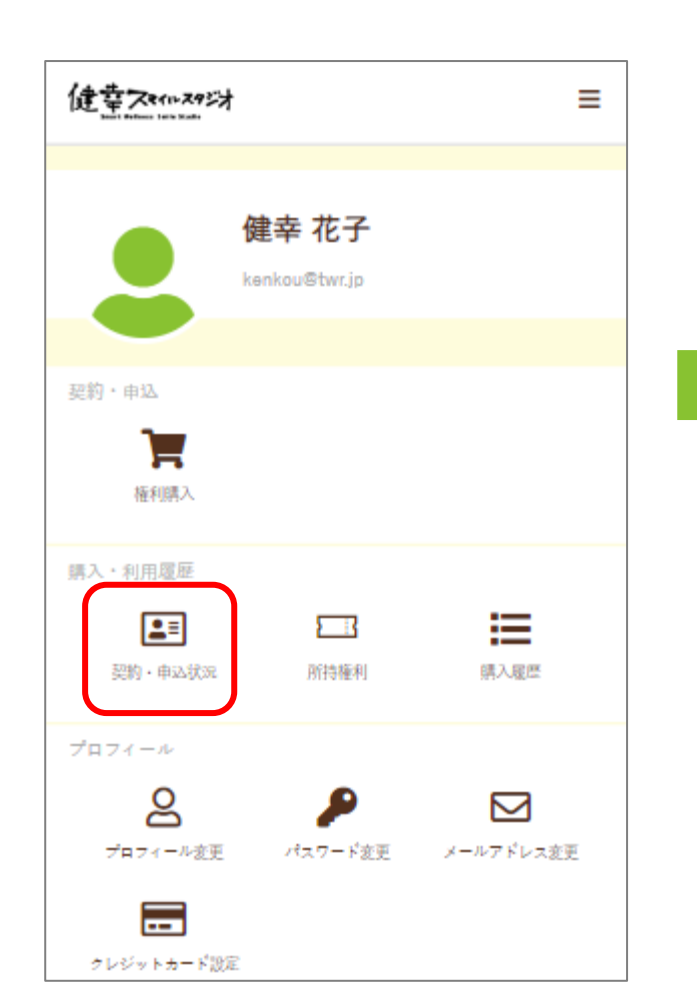

③ 現在のプラン契約状況が表示されます [プラン変更手続きを行う]を選択します

| 健幸ス                   | ルスタジオ    | ≡ |
|-----------------------|----------|---|
| <                     | プラン契約状況  |   |
| 契約番号:1<br>2023-08-30~ | 現在のプラン   |   |
| 契約プラン                 |          |   |
| 標準プラ                  | >        |   |
| 所属店舗<br>健幸スマ          | イルスタジオ   |   |
| 支払方法                  |          |   |
| カード決                  | <u>ڳ</u> |   |
| プラン変                  | 更手続きを行う  | > |
| 退会手続                  | きを行う     | > |
|                       |          |   |

④ [変更開始年月日]と[変更後のプラン]を ⑤ 内容を確認し、同意にチェックを入れ、 選択し、[次へ]を選択します

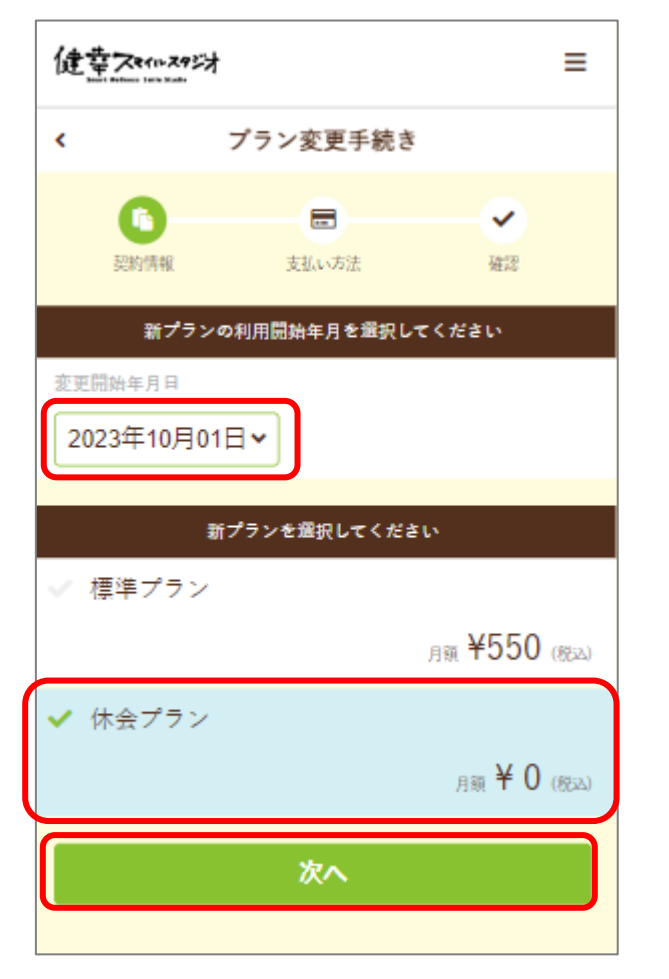

# [プラン変更手続きを実行する]を選択します

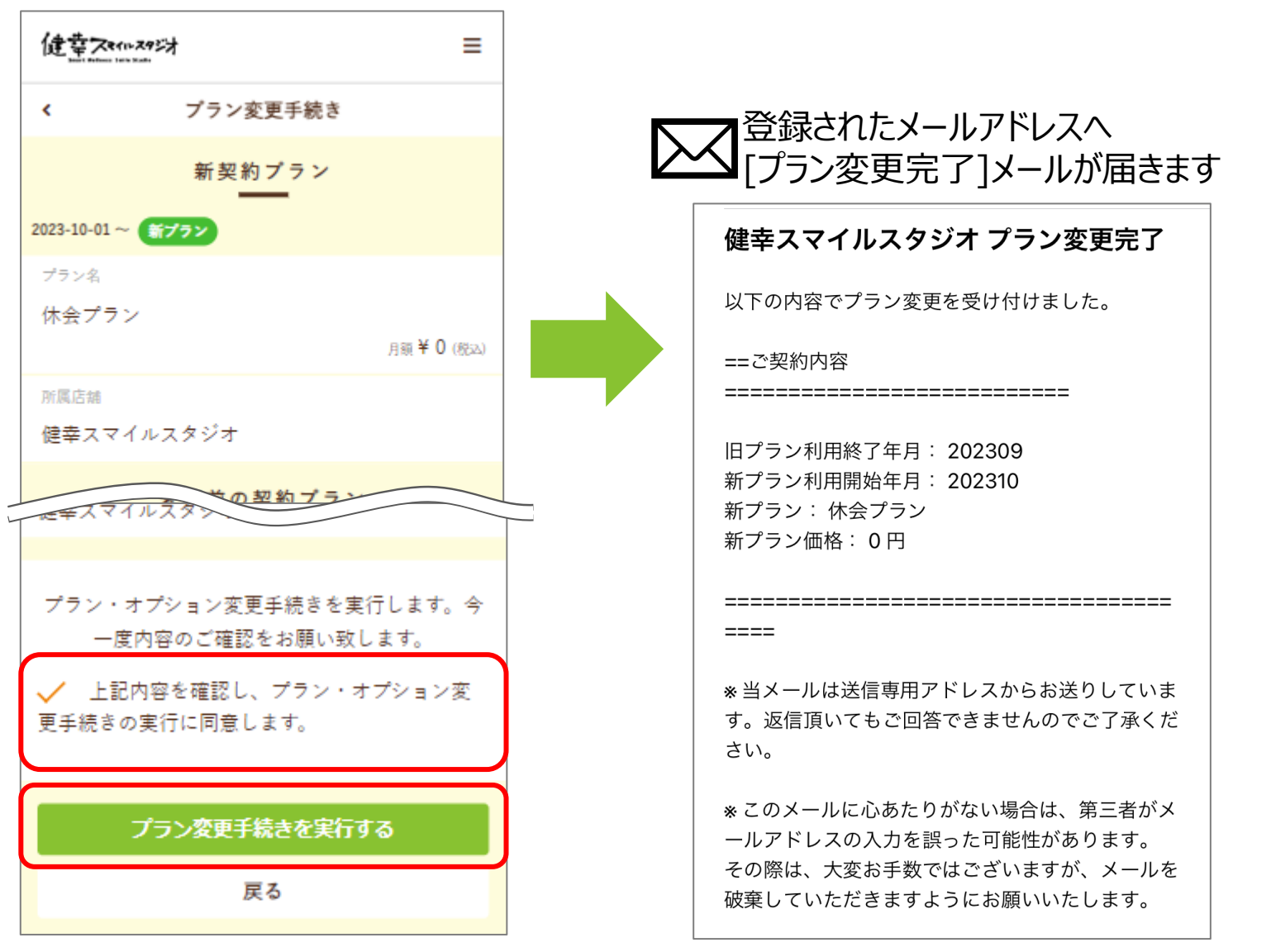

# 【退会手続き方法】 (当月19日までに手続き→当月末に退会)

# ①右上の ■ を選択し、 メニューの[マイページ」を選択します

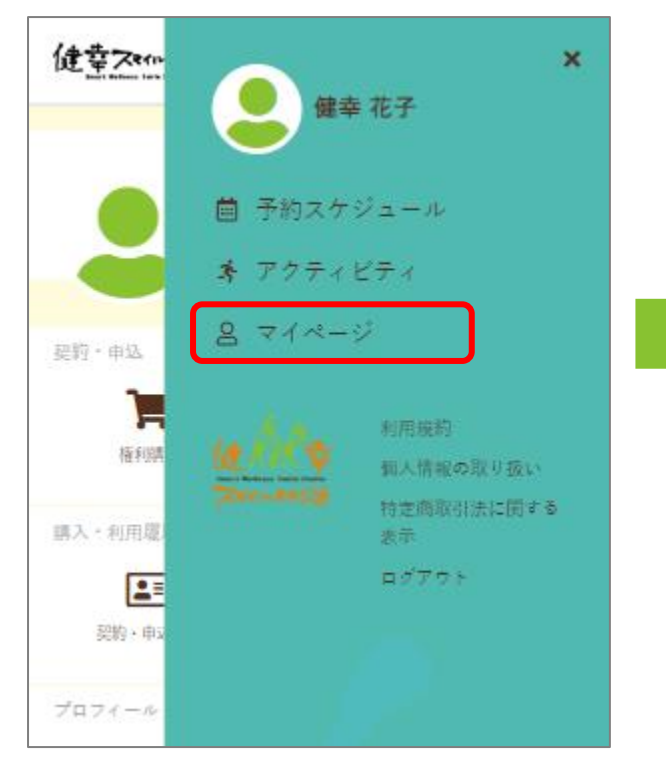

# ② [契約・申込状況]を選択します

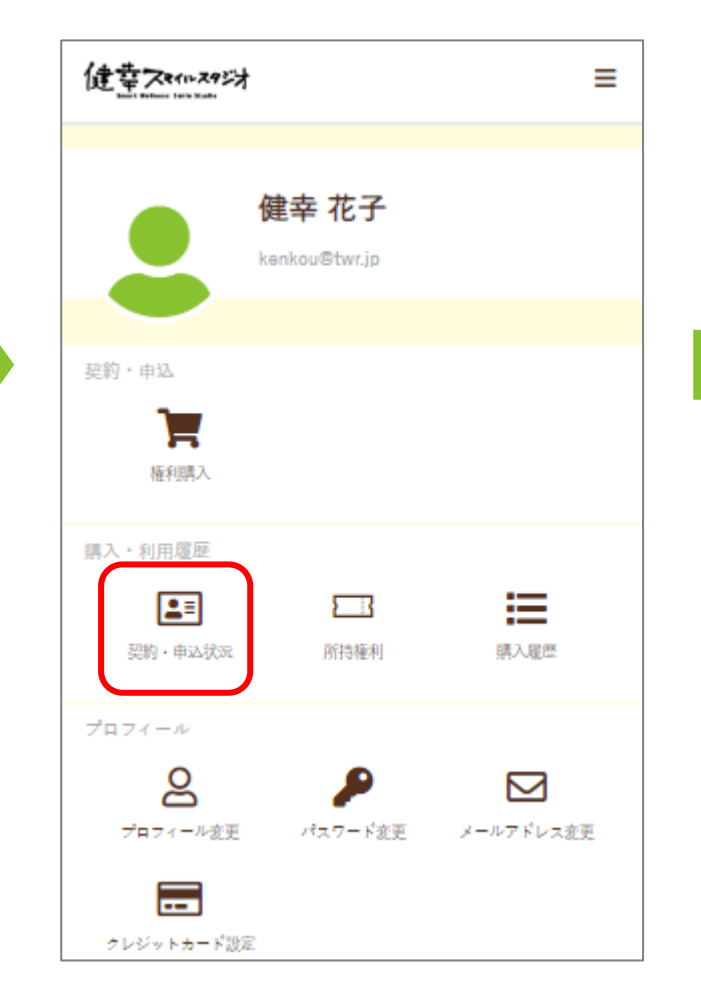

③ 現在のプラン契約状況が表示されます [退会手続きを行う]を選択します

| 健幸不会                   | 11-29ジオ<br> | ≡ |
|------------------------|-------------|---|
| <                      | プラン契約状況     |   |
| 契約番号:1<br>2023-08-30 ~ | ~ 現在のプラン    |   |
| 契約プラン                  |             |   |
| 標準プラ                   | >           |   |
| 所属店舗<br>健幸スマ           | イルスタジオ      |   |
| 支払方法                   |             |   |
| カード決                   | 済           |   |
| プラン変                   | 更手続きを行う     | > |
| 退会手続                   | きを行う        | > |
|                        |             |   |

#### ③ [退会年月日]を選択し、アンケートに回答後、 [退会手続きを行う]を選択します

| L203年8月末解約     L203年8月末解約     Cl23年8月末解約     Cl23年8月末末解約     Cl23年8月末解約     Cl23年8月末8月末8月末8月末8月末8月末8月末8月末8月末8月末8月末8月末8月末8                                                                                                    |
|----------------------------------------------------------------------------------------------------|
| <ul> <li>□ 退会時アンケート</li> <li>ご利用ありがとうございました。<br/>今後のサービス改善のため、大変お特徴ですがアンケートにご協力お願いいたします。</li> <li>送会理由を選択してください。 2</li> <li>(いくつでも)</li> <li>■ 転動・転居 × 事故・病気 □ 料金が高い □ 仕事が多忙 □ 興味が喪失 □ プ<br/>ログラム内容に不満 □ スタッフに不満 × 目的違成 □ その他</li> <li>その他記入欄</li> </ul>                                                                                                    |
| ご利用ありがとうございました。<br>今後のサービス改善のため、大変お手数ですがアンケートにご協力お願いいたします。<br>過会理由を選択してください。                                                                                                    |
| <ul> <li>温会理由を選択してください。</li> <li>(いくつでも)</li> <li>転勤・転居 ◇ 事故・病気 □ 料金が高い □ 仕事が多忙 □ 興味が喪失 □ プ<br/>ログラム内容に不満 □ スタッフに不満 ◇ 目的達成 □ その他</li> <li>その他紀入欄</li> </ul>                                                                                                    |
| (N > 0 = 5)     (N > 0 = 5)     (N = 5)     (N = 5)     (N = 5)     (N = 5)     (N = 5 |
| その他記入欄                                                                                                    |
|                                                                                                    |
|                                                                                                    |
|                                                                                                    |
| 退会手続きは取り消しができません。今一度内容のご確認をお願い致します。                                                                                                    |
| ✓ 上記内容を確認し、退会手続きの実行に同意します。                                                                                                    |
| ▲・退会手続きを行う                                                                                                    |

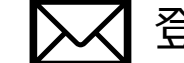

#### 登録されたメールアドレスへ[退会手続き完了]メールが届きます

#### 健幸スマイルスタジオ 退会手続き完了

以下の内容で退会手続きを承りました。

==ご購入内容

\_\_\_\_\_

退会日:2023-10-31(火)

====

\* 当メールは送信専用アドレスからお送りしていま す。返信頂いてもご回答できませんのでご了承くだ さい。

\_\_\_\_\_\_

\* このメールに心あたりがない場合は、第三者がメ ールアドレスの入力を誤った可能性があります。 その際は、大変お手数ではございますが、メールを 破棄していただきますようにお願いいたします。